## Registración Atlética en línea de STHS

## **INSTRUCCIONES PARA PADRES:**

- 1. Ingrese a <u>www.registermyathlete.com</u>
- Encuentre su escuela: Haga click en "My School Login" en la parte superior derecho de la página y seleccione el Estado (NOTA: STHS esta listada bajo el estado de NEVADA), luego seleccione South Tahoe High School.
- Cree una Cuenta: Para comenzar creando su cuenta haga click en "Create An Account". Luego de completar la información requerida, el sistema lo ingresara y le pedirá que acepte los términos de uso.
- 4. **Agregue a un Nuevo Atleta:** El paso siguiente es agregar a un atleta. Puede realizarlo haciendo click en "My Athletes" en la lista a la izquierda de la página, o haciendo click en "Add Athletes" debajo de la opción "My Athletes". Este paso es necesario una sola vez en toda la carrera de su atleta en STHS. La información ingresada se pasara de un año al otro. The information entered will carry over from year to year. Esta información incluye la información de contacto e información medical de su atleta.
- 5. **El Perfil del Atleta:** Luego de haber creado a su atleta se lo llevara a la página de perfil. Esta página es un resumen de su información y su involucramiento.
- Registración en un Deporte: Haga click en "+ Register For A Sport" para comenzar la registración deportiva. Se le pedirá que decida en qué deporte quiere registrar a su atleta.
- Su Lista de Registracion: Esta pagina muestra el estado de la registracion de su atleta. Se le pedira que complete varios pasos para completar la registración, incluyendo el acuerdo a ciertos documentos, firma electrónica y cargar el examen físico.
- 8. **Examen Físico:** Los examines físicos tienen validez por 2 años. Se requieres que los estudiantes de grado 9, 11 y nuevos atletas hagan un examen físico. Los padres tienen la habilidad de cargar este examen físico al sistema. Los documentos cargados deberán ser verificados por la administración de la escuela antes de ser aceptados como completos. (Si un documento cargado es denegado por alguna razón, los padres recibirán un email con la razón de denegación. Luego de ser corregido, los

## Registración Atlética en línea de STHS

padres podrán cargar el documento nuevamente para la verificación). Si su estudiante tiene un examen físico valido que ha sido entregado en la escuela, la administración verificara la fecha y validará este requisito.

9. **Registración Completa:** Su registración estará complete una vez que complete todos los ítems en la lista.

**Luego de la Registracion:** Luego de completer la registracion, podra ingresar en cualquier momento para ver el estado de su atleta y su participacion en el equipo.

Soporte Técnico de Register My Athlete Soporte vía Email: support@registermyathlete.com Soporte Telefónico: 435-213-1601

Si tiene alguna pregunta, por favor contáctese con la Secretaria de Atletismo Lara Readinger al (530)541-4111 ext.1838 o <u>Ireadinger@ltusd.org</u>